> Guide pour les gestionnaires, les enseignants et responsables d'activités

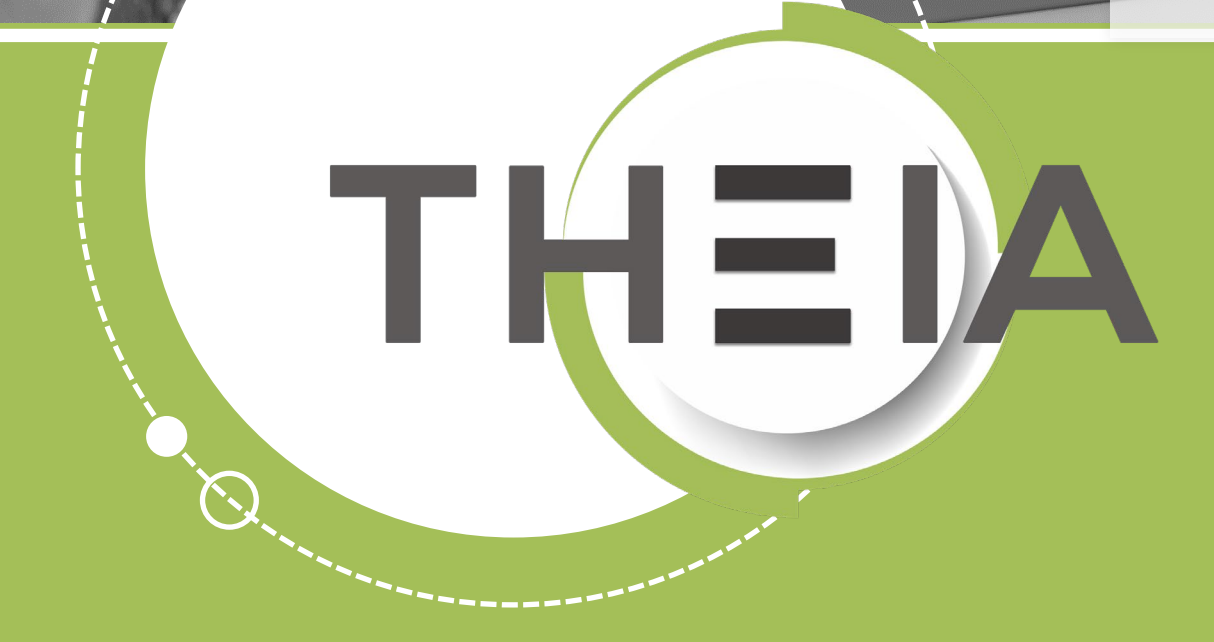

THEN

Tirez parti du meilleur de la pédagogie numérique

 <u>Rappel accès</u>
 <u>Interface étudiants : utiliser le</u> <u>chat pour échanger avec</u>
 <u>l'enseignant ou les autres étudiants</u>
 <u>Interface gestionnaire des</u> <u>sessions : ajouter et paramétrer des</u> <u>activités « Chat »</u>

4. <u>Interface enseignant : interagir en</u> <u>live avec les étudiants</u>

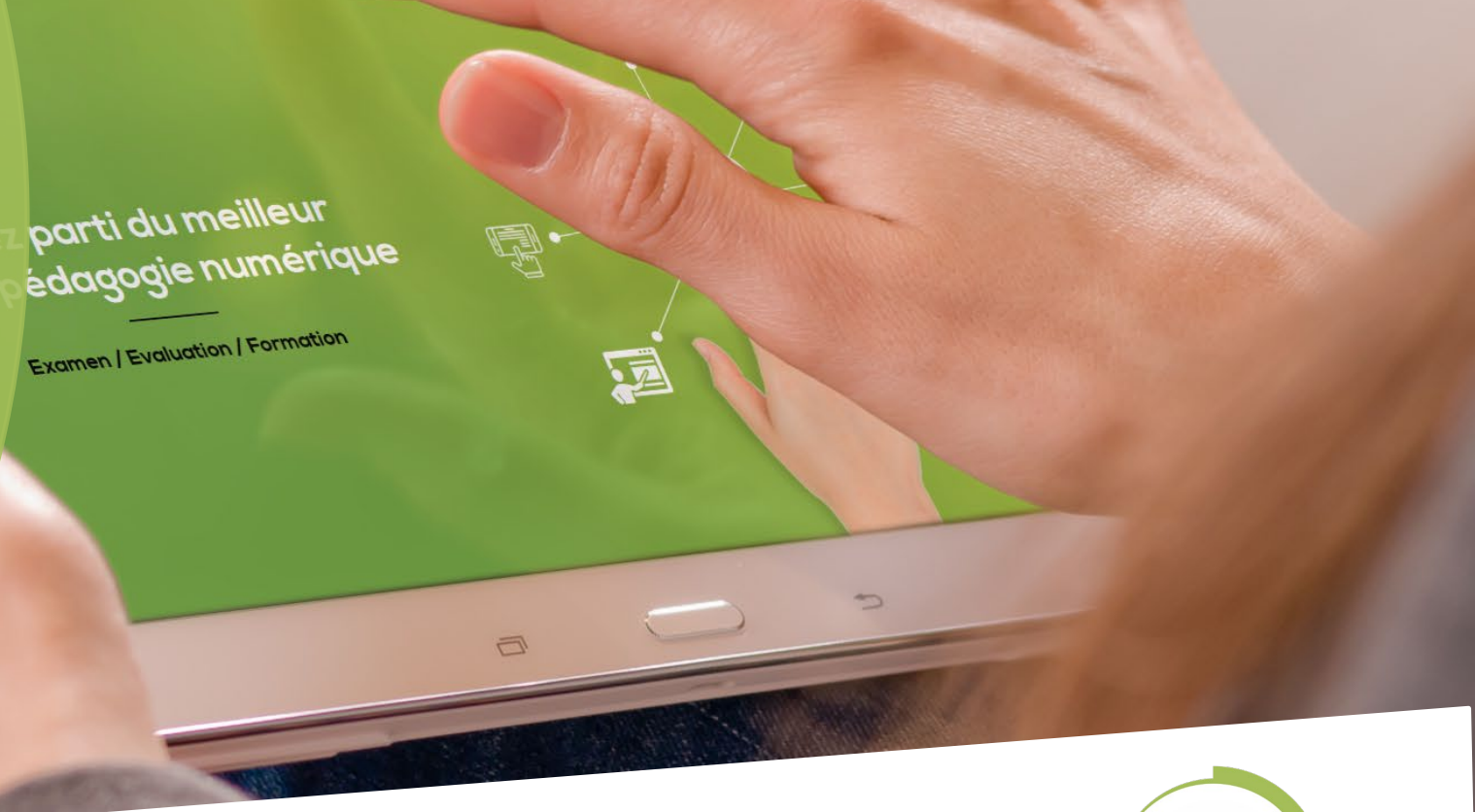

Nos service

Les bénéfices

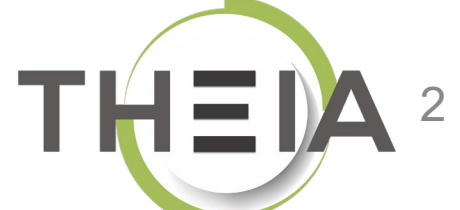

### 1. Rappel accès

 Interface étudiants : utiliser le chat pour échanger avec
 l'enseignant ou les autres étudiants
 Interface gestionnaire des sessions : giouter et paramétrer des

rec es étudiants lire des Nos services

Les bénéfices

Notre solution

parti du meilleur

Examen | Evaluation | Formation

édagogie numérique

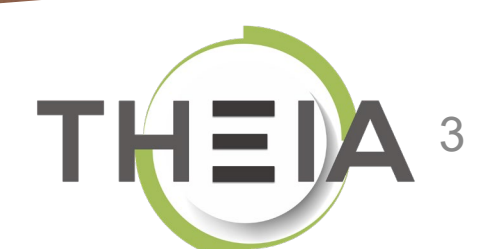

## Adresse de connexion : https://elffe.theia.fr

| THEIA | elffe.theia.fr<br>plateforme de formation et d'évaluation |                                                                          |         |                                   |    |                             |             |
|-------|-----------------------------------------------------------|--------------------------------------------------------------------------|---------|-----------------------------------|----|-----------------------------|-------------|
|       |                                                           | Identification format : {codePlateforme}.{identifiant}, (exemple : chu.p | martin) |                                   | -0 |                             |             |
|       |                                                           | Compte d'utilisateur<br>Mot de passe                                     | 1       | prefixe.identifiant<br>motdepasse |    |                             | ۲           |
| _     |                                                           |                                                                          |         |                                   | _6 | J'ai oublié mon mot de pass | E Connexion |

ATTENTION : votre identifiant doit commencer par le préfixe de votre plateforme

1. Rappel accès

2. Interface étudiants : utiliser le chat pour échanger avecl'enseignant ou les autres étudiants

3. Interface gestionnaire des sessions : ajouter et paramétrer des activités « Chat »

 Interface enseignant : interagir er live avec les étudiants

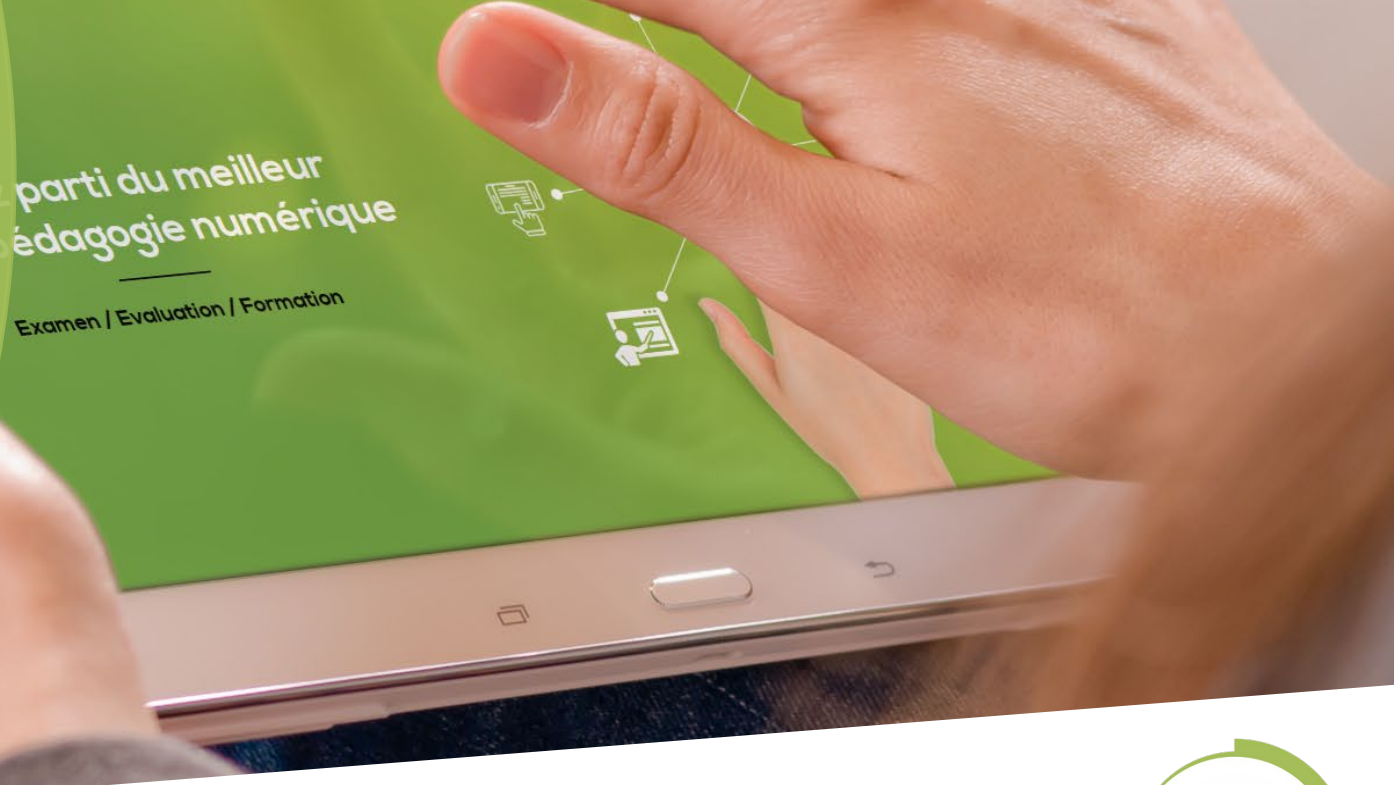

Nos services

Les bénéfices

Notre solution

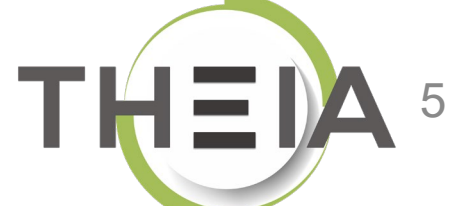

## Accéder à votre session de formation depuis votre page d'accueil

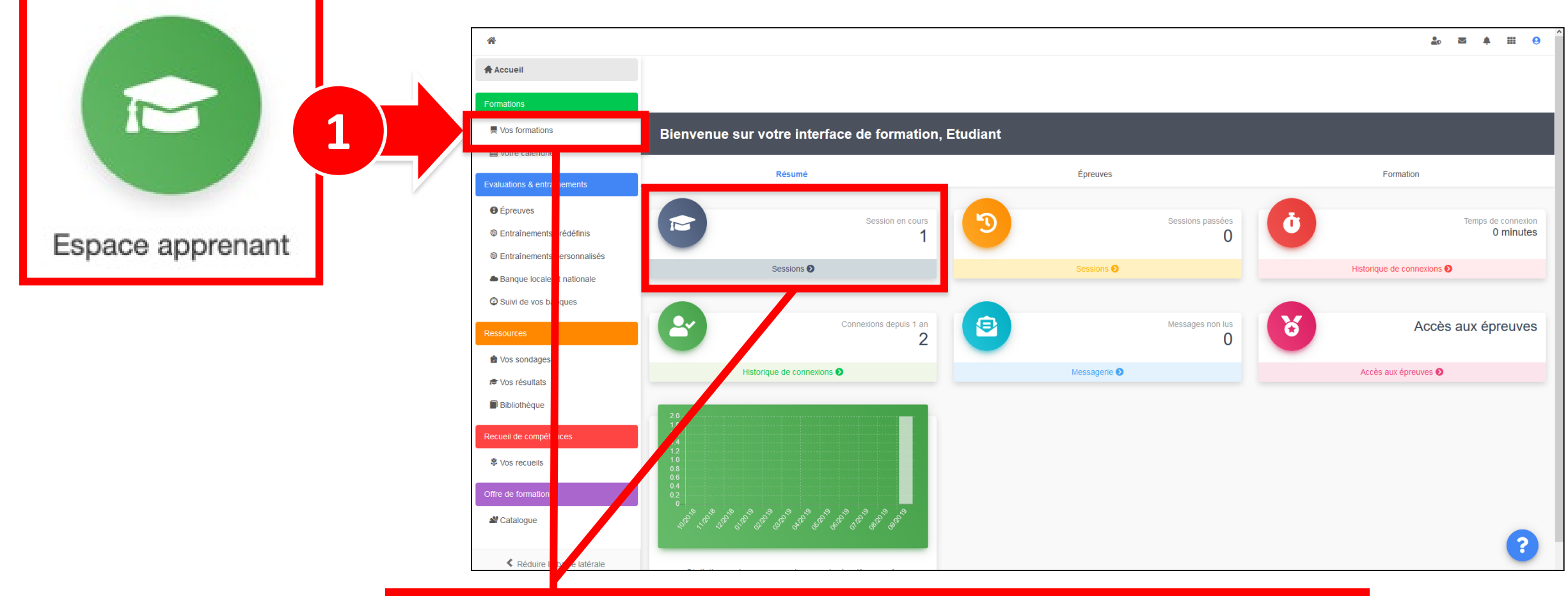

2 Cliquer sur Mes formations (bandeau de gauche) ou via l'accès direct « Sessions »

## Afficher les activités de formation dans l'onglet Plan de formation

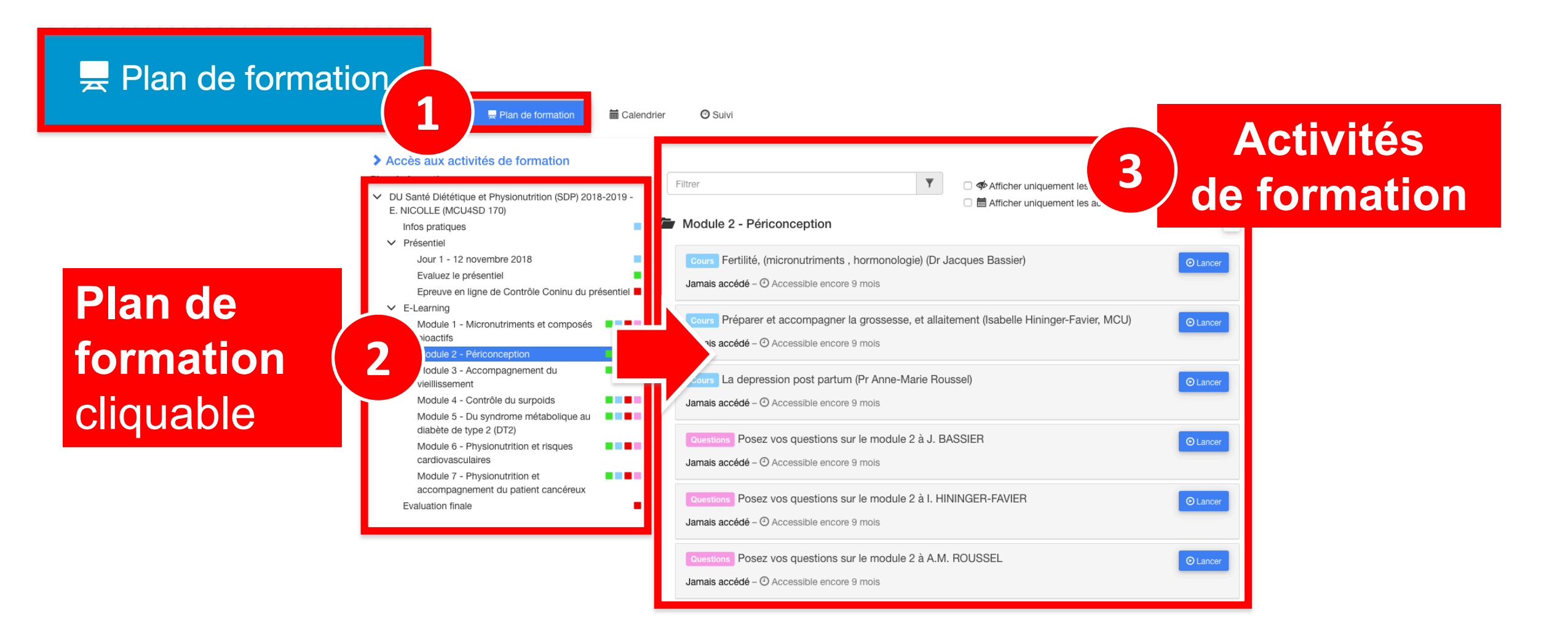

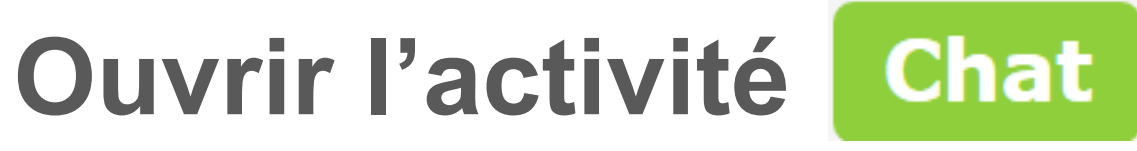

## depuis le plan de formation

| Informations Nouveau     Plan de formatio                      | n 😰 Suivi |                                                           |        |                                                 |          |
|----------------------------------------------------------------|-----------|-----------------------------------------------------------|--------|-------------------------------------------------|----------|
| Accès aux activités de formation                               |           |                                                           |        |                                                 |          |
|                                                                |           | Filtrer                                                   | Y      | Afficher uniquement les éléments jamais accédés |          |
| Présentation                                                   |           |                                                           |        | 🔲 🔜 Afficher uniquement les activités du moment |          |
| ✓ Module 1 - Découvrir et administrer la plateforme            |           | Découverte de la plateforme THEIA                         |        |                                                 |          |
| Découvrir les interfaces de la plateforme                      |           |                                                           |        |                                                 |          |
| Gérer les utilisateurs                                         |           | Chat Echangez en temps réel avec les enseignants et les é | tudiar | nts en ligne                                    | © Lancer |
| <ul> <li>Module 2 - Gérer les sessions de formation</li> </ul> |           | lamais accédé – 🕘 Accessible encore 6 mois                |        |                                                 |          |
| Créer et suivre des sessions de formation                      |           | Junius decede - O Accessible cheore o mois                |        |                                                 |          |
| Créer et animer une activité "Présentiel"                      |           |                                                           |        |                                                 |          |
| <ul> <li>Module 3 - Gérer les sessions d'évaluation</li> </ul> |           | 🖆 Présentation                                            |        |                                                 |          |
| Créer des questions ou dossiers de questions                   |           |                                                           |        |                                                 |          |
| Créer et gérer les épreuves                                    |           | Cours Avant de démarrer Faites connaissance avec The      | eia    |                                                 | © Lancer |
| Corriger et analyser les épreuves                              |           | Inmais accédé . Accossible encore C mais                  |        |                                                 |          |
| ✓ Module 4 - Utiliser les outils de communication              |           | Jamais accede – 😋 Accessible encore 6 mols                |        |                                                 |          |
| Créer et publier des enquêtes                                  |           |                                                           |        |                                                 |          |

# Interagir en temps réel avec l'activité Chat

🔶 > Sessions de formation > Session : Découverte de la plateforme THEIA > Plan de formation > Découverte de la plateforme THEIA

🏖 🛛 🌲 🎹 😑

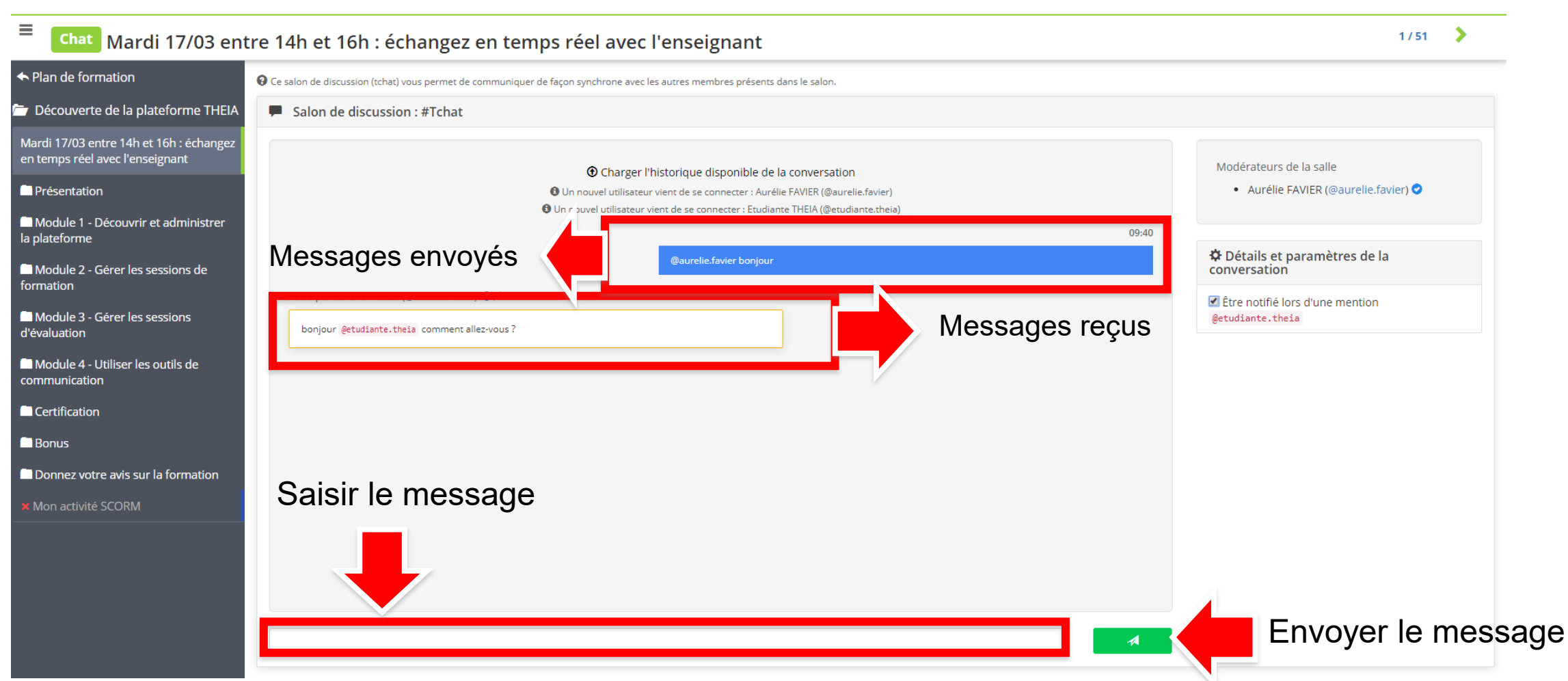

 Rapperacces
 Interface étudiants : utiliser le chat pour échanger avec
 l'enseignant ou les autres étudiants
 Interface gestionnaire des sessions : ajouter et paramétrer des activités « Chat »

4. Interface enseignant : interagir er live avec les étudiants

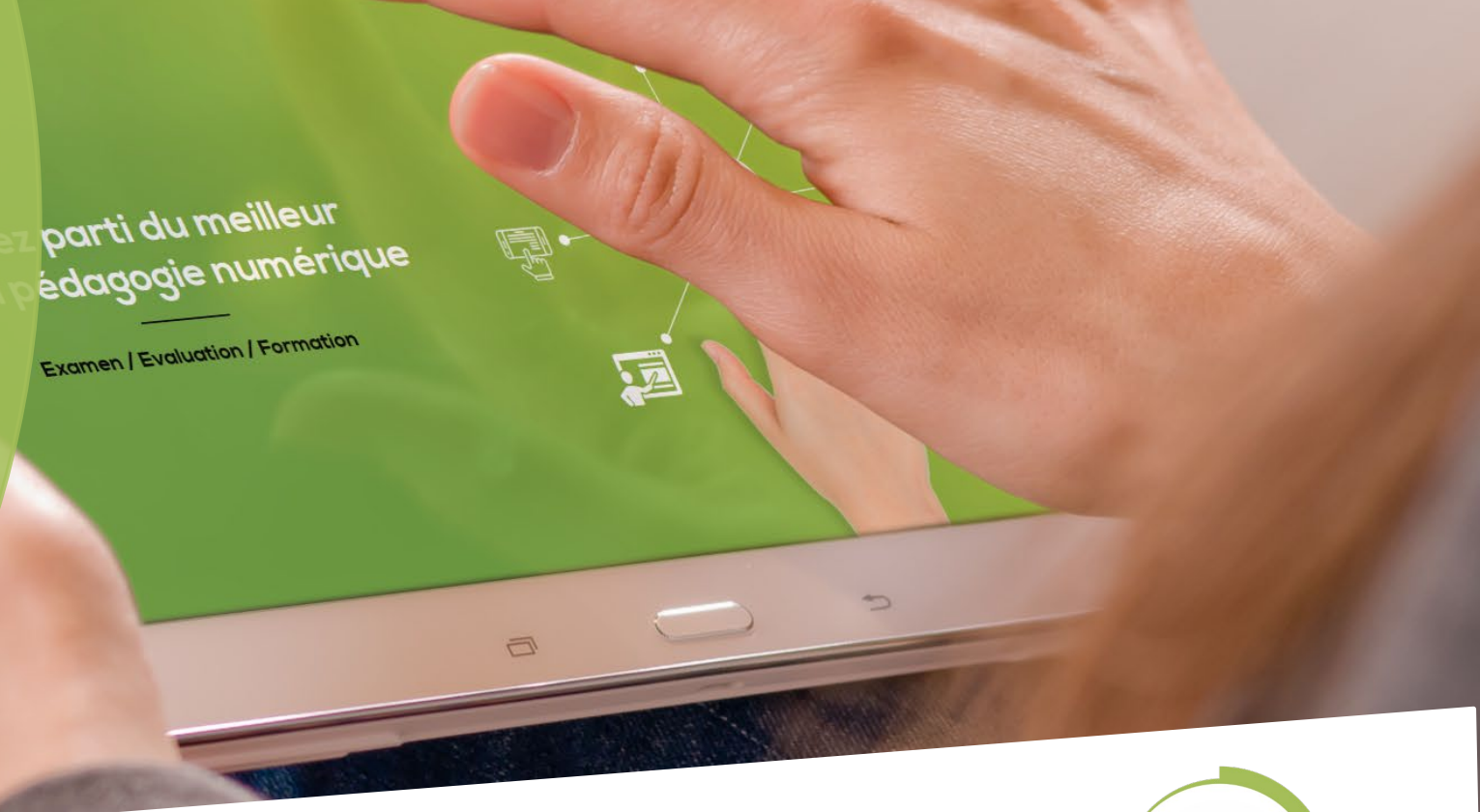

Nos services

Les bénéfices

Notre solution

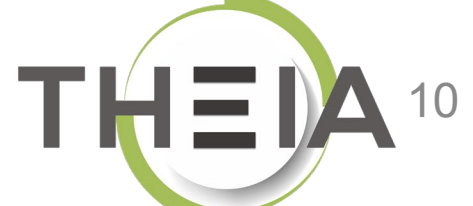

## Accéder à la gestion d'une session de formation

| Formations > Sessions de formation | nc               |                                                         |                          |                     |                                     |          |                        |                      |                   |                          | 2             |              | \$ €           |        | 9                |
|------------------------------------|------------------|---------------------------------------------------------|--------------------------|---------------------|-------------------------------------|----------|------------------------|----------------------|-------------------|--------------------------|---------------|--------------|----------------|--------|------------------|
| In Tableau de bord                 |                  |                                                         |                          |                     |                                     |          |                        |                      |                   |                          |               |              |                | 1      |                  |
| Formations                         | C L'interface de | es sessions de formation vous permet de gérer les diffé | érentes sessions de form | nation disponibles. | Cette interface vous permet de crée | r, édite | er et supprimer        | r des sessions.      |                   |                          |               |              |                |        |                  |
| Catalogues d'activités             | + Créer une      | e nouvelle session de formation Gérer les               | s catégories de sessi    | ons de formatio     | n                                   |          |                        |                      |                   | _                        |               |              |                |        |                  |
| > Parcours d'activités             | Filtrer les se   | essions de formation existantes                         |                          |                     |                                     |          |                        |                      |                   |                          |               |              |                |        |                  |
| Sessions de formation              | ld               | Nom de la session                                       |                          |                     |                                     |          | Catégorie<br>3A DFGSM3 | 3 S06 - 4AS07S08-5AS | 09S10 DFASM POLES | FIHU 🗸                   | Session       | s de         |                |        | ~                |
| Catalogues d'offres de formation   | Rechercher       | 2 iser                                                  |                          |                     |                                     |          |                        |                      |                   |                          | format        | on           |                |        |                  |
| Certification SIDES                | Gérer les se     | essions de formation existantes                         |                          |                     |                                     |          |                        |                      |                   |                          |               |              |                |        |                  |
| Epreuves d'évaluation              | Sélectionner vi  | isible   Désélectionner visible   Sélectionner tou      | ut   Désélectionner to   | ut                  |                                     |          |                        |                      |                   | Acti                     | ion           |              |                | ~ E    | xécuter          |
| C Enquêtes & sondages              | 🗆 Id 🖡           | Nom de la session                                       | Ét                       | tat de la<br>ession | Date de début Date de fin           | Ar       | rchivée                | Inscrits actifs      | Nombre d'inscrits | Créateur                 | Platefo       | orme d'orig  | ine <b>A</b> c | tions  |                  |
| Objectifs pratiques de formation   | 3A DFGSM3        | S06 - 4AS07S08-5AS09S10 DFASM POLES                     | FIHU                     |                     |                                     |          |                        |                      |                   |                          |               |              |                |        | ~                |
| Portfolio                          | □ 1872 3A        | A DFGSM3 S06 + DFASM 2019-2020 FIHU P(                  | ôle S1                   | în cours            | 24-07-2019 31-08-202                | 0 No     | on                     | ≣ 1012<br>membres    | ≣ 1175<br>membres | Jean-Charles<br>COUTURES | Gren<br>Méde  | oble<br>cine | /              | ° 🗗 :  | Р×               |
| Communication                      | □ 1873 3A        | A DFGSM3 S06 + DFASM 2019-2020 FIHU P(                  | ôle S2                   | in cours            | 24-07-2019 31-08-202                | 0 No     | on                     | ≣ 1010<br>membres    | ≣ 1173<br>membres | Jean-Charles<br>COUTURES | Greno<br>Méde | oble         | 1              | 1⊒ ;   | ₽ ×              |
| 🗲 Paramètres                       | 🗌 1874 3A        | A DFGSM3 S06 + DFASM 2019-2020 FIHU P(                  | ôle S3                   | în cours            | 24-07-2019 31-08-202                | 0 No     | on                     | ≣ 1033<br>membres    | ≣ 1197<br>membres | Jean-Charles<br>COUTURES | Greno<br>Méde | oble         | -              | '⊡;    | ₽ ×              |
|                                    | ☐ 1876 3A        | A DFGSM3 S06 + DFASM 2019-2020 FIHU P(                  | ôle T5 3                 | cours               | 24-07-2019 31-08-202                | 0 No     | on                     | ≣ 1007<br>membres    | ≣ 1170<br>membres | Jean-Charles<br>COUTURES | Greno<br>Méde | oble         | -              | '⊡;    | <u>p</u> ×       |
|                                    | □ 1875 34<br>T4  | A DFGSM3 S06 + DFASM 2019-2020 Semest<br>1              | tre 1 FIHU Pôle          | ērminée )           | 24-07-2019 03-02-202                | 0 No     | on                     | ≣ 834 membres        | ≣ 997 membres     | Jean-Charles<br>COUTURES | Greno<br>Méde | oble         | 1              | ° t⊒ ; | р <mark>х</mark> |
|                                    | 2186 P           | ðle T4 2019-2020 Semestre 2 - 3A DFGSM3 5               | S06 + DFASM              | în cours            | 03-02-2020 31-08-202                | 0 No     | on                     | ≣ 907 membres        | ≣ 907 membres     | Jean-Charles<br>COUTURES | Greno<br>Méde | oble<br>cine |                | °⊡;    | Р X              |
|                                    |                  |                                                         |                          |                     |                                     |          |                        |                      |                   |                          |               |              |                |        |                  |

## Ajouter des activités Chat à une session de formation

| <ul> <li>Formations</li> <li>Sessions de formation</li> </ul> | Session – 3A D       | DFGSM3 S06 + DFASM 2019-2020 F             | FIHU Pôle T5                         |                                          |                           |           |                                                                                                    |                       | 20                          | M 🛓 3                      |                | 0   |
|---------------------------------------------------------------|----------------------|--------------------------------------------|--------------------------------------|------------------------------------------|---------------------------|-----------|----------------------------------------------------------------------------------------------------|-----------------------|-----------------------------|----------------------------|----------------|-----|
| II Tableau de bord                                            |                      |                                            |                                      |                                          |                           |           |                                                                                                    |                       |                             |                            |                |     |
| L Utilisateurs                                                |                      |                                            |                                      |                                          |                           |           |                                                                                                    |                       |                             |                            |                |     |
| Formations                                                    | 🕲 Résumé             | F Paramètres                               | C Programme                          | Responsables d'activités                 | Kessage d'accuell         | 🕲 Suivi 🔒 | Intervenants                                                                                                    | APartage 🧕 🧕          | Fermer                      |                            |                |     |
| Catalogues d'activités                                        | Cette page vous p    | ermet de gérer le contenu du parcours de f | formation. Vous pouvez ajoute.       | modules/activités à la volée ou depuis u | n catalogue de formation. |           |                                                                                                    |                       |                             |                            |                |     |
| > Parcours d'activités                                        |                      |                                            |                                      |                                          |                           | •         | • Créer un parco                                                                                                    | ours d'activités      | Intégrer un parce           | ours d'activité            | és à la sessi  | on  |
| Sessions de formation                                         | Actions à appliquer  | r sur les éléments cochés :                |                                      |                                          |                           |           |                                                                                                    |                       |                             |                            |                |     |
| Catalogues d'offres de formation                              | 11 Déplacer les élén | nents Njouter ou supprimer des mé          | étadonnées aux éléments sélectionnés |                                          |                           |           |                                                                                                    |                       |                             |                            |                |     |
| Certification SIDES                                           | Filtrer              |                                            |                                      |                                          |                           |           |                                                                                                    |                       | Exporter                    | rarbre dans u              | IN TICNIER EXC | Cei |
| Epreuves d'évaluation                                         |                      |                                            |                                      |                                          |                           |           |                                                                                                    |                       |                             |                            |                | ×   |
| Enquêtes & sondages                                           | Modules              |                                            |                                      |                                          |                           |           |                                                                                                    | Replier l'ensemble    | de:                         | Déplier l'ensemi           | ble des éléme  | nts |
| Objectifs pratiques de formation                              | ✓ 3A DF              | GSM3 S06 + DFASM 2019-2020 FIF             | HU Pôle T5                           |                                          |                           |           | ♥                                                                                                    |                       |                             | +                          |                |     |
| 🕏 Portfolio                                                   | * 🚔                  | ANESTHESIE-REANIMATION / REA               | NIMATION MEDICALE                    |                                          |                           |           |                                                                                                    |                       |                             |                            |                | _   |
| _                                                             | <b>v</b> 1           | Douleur post-opératoire (131)              |                                      |                                          |                           |           |                                                                                                    |                       |                             |                            | <b>3</b>       |     |
|                                                               | 0                    | Cours Prise en charge de la dou            | leur postoperatoire-2017             |                                          |                           |           | <b>a</b>                                                                                                    | Configurer l'activité | Ajouter un so               | ous-module                 |                |     |
| 🖌 Paramètres                                                  | 0                    | Cours Douleurs posoperatoires              | -J.Greze 2017                        |                                          |                           |           | <ul> <li>Image: A second second s</li></ul> | Configurer l'activité | Ajouter un gi Ajouter des a | oupe d'activi<br>activités | ités 👖         |     |
|                                                               | <b>*</b> i           | Choc anaphylactique (328)                  |                                      |                                          |                           |           |                                                                                                    |                       |                             |                            |                |     |
|                                                               | 0                    | Cours Choc anaphylactique - 20             | 016                                  |                                          |                           |           | Sector                                                                                                    | Configurer l'activité |                             | C                          | 3              |     |
|                                                               | 0                    | Cours Choc anaphylactique-201              | 17                                   |                                          |                           |           |                                                                                                    | Configurer l'activité |                             | C                          |                |     |

## Ajouter des activités Chat à une session de formation

| Ajouter des activités ×                                                                  |                                                                       |                              |  |  |  |  |
|------------------------------------------------------------------------------------------|-----------------------------------------------------------------------|------------------------------|--|--|--|--|
| Comment souhaitez-vous ajouter des activité<br>Ajouter des activités depuis un catalogue | s au module/sous-module ?<br>Ajouter des activités depuis une session | Créer de nouvelles activités |  |  |  |  |
| Annuler                                                                                  |                                                                       |                              |  |  |  |  |

| Créer des activités                                                                            | ×                                             |
|------------------------------------------------------------------------------------------------|-----------------------------------------------|
| Titre de l'activité<br>Mardi 17/03 entre 14h et 16h : échangez en temps réel avec l'enseignant | Type de l'activité                            |
| L'activité sera automatiquement planifiée aux dates de la session                              | Publication<br>Publié ~                       |
|                                                                                                | + Ajouter une activité                        |
|                                                                                                | Annuler Enregistrer Enregistrer et configurer |

#### Planifier les activités Chat d'une session de formation C Programme Planification O Résumé Paramètres Apprenants is de formation Responsables d'activités Message d'accueil O Suivi Intervenants Fermer Partage Planification du contenu de la session O Cet onglet vous permet de planifier le contenu de votre session La session de formation est planifiée du 27/09/2019 à 00:00:00 au 30/09/2020 à 23:59:00 La planification de l'activité « chat » permet de Filtrer définir la période d'accès pour les étudiants pour × interagir en temps réel (2) (3) (4) avec une logique Afficher de rendez-vous fixé sur un créneau horaire. O Tous les éléments O Uniquement les activités non programmées O Uniquement les activités avec des avertissements Enregistrement automatique Dates d'apprentissage Piede d'accès Début Actions Publication Fin Contenu 3 4 27 septembre 2019 00:00 30 septembre 2020 23:59 Découverte de la plateforme THEIA Ø Chat Mardi 17/03 entre 14h et 16h : échangez en temps réel avec 17/03/2020 14:00 18/03/2020 16:00 Publié l'enseignant

Il est également possible de **laisser l'activité chat ouverte en permanence** tout au long de la session en cochant la case située à côté de « publiée » :

Publié

# Associer les responsables d'activités aux activités Chat

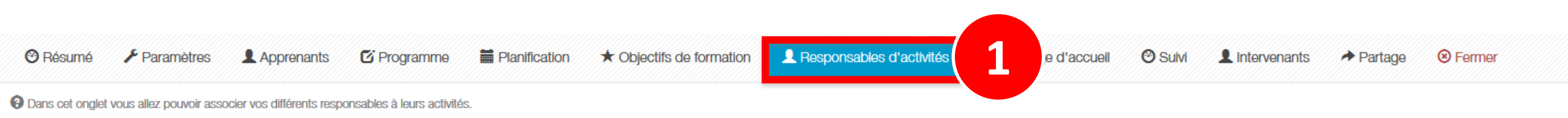

#### Gestion des responsables d'activités

| Contenu                                                                       | Copier/Coller | Responsable d'activité | Ajout rapide       | Actions |
|-------------------------------------------------------------------------------|---------------|------------------------|--------------------|---------|
| ✓ Découverte de la plateforme THEIA                                           |               |                        | - +                |         |
| Chat Echangez en temps réel avec les enseignants et les<br>étudiants en ligne | 4 <b>2 b</b>  | Aurélie Favier         | Aurélie Favier 👻 🛨 | 2       |
| <b>Forum</b> Échangez sur le forum avec les enseignants et entre participants | 4 <b>1</b>    |                        | - +                | Ø       |

Nos services

THE

Les bénéfices

Notre solution

parti du meilleur

Examen / Evaluation / Formation

édagogie numérique

 Rappel accès
 Interface étudiants : utiliser le chat pour échanger avec
 l'enseignant ou les autres étudia
 Interface gestionnaire des sessions : ajouter et paramétrer ou

4. Interface enseignant : interagir en live avec les étudiants

## Accéder à une activité Chat dans une session de formation

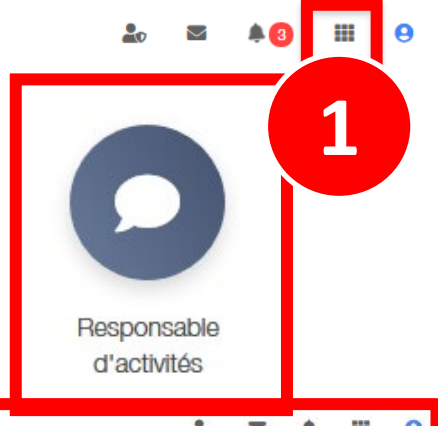

| Espace n    | esponsable d'activités                                    |                                                                                        | 20 | $\bowtie$ |          |             | 0  |
|-------------|-----------------------------------------------------------|----------------------------------------------------------------------------------------|----|-----------|----------|-------------|----|
| THEA        | elffe.theia.fr<br>plateforme de formation et d'évaluation |                                                                                        |    |           |          |             |    |
| Sessions da | ans lesquelles vous ête                                   | es responsable d'activités pédagogiques                                                |    |           |          |             |    |
|             | A                                                         | Découverte de la plateforme THEIA<br>Du 27/09/2019 à 00:00:00 au 30/09/2020 à 23:59:00 |    | O         | uvrir la | sessio      | on |
|             | A                                                         | Session avec activités SCORM<br>Du 05/02/2020 à 00:00:00 au 30/04/2020 à 23:59:00      |    | 0         | uvrir la | 2<br>sessio | on |

## Interagir avec les étudiants avec l'activité Chat

III > Sessions de formation - Espace tuteur > Découverte de la plateforme THEIA

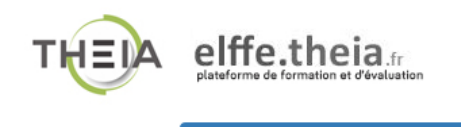

Recès au tutorat par plan de formation Informations

#### > Tutorat des activités de formation

#### Plan de formation ·

 $\sim$ 

| de formation :                                                      | Filtrer                                                                      | <b>T</b>   |
|---------------------------------------------------------------------|------------------------------------------------------------------------------|------------|
| Découverte de la plateforme THEIA                                   |                                                                              |            |
| Présentation                                                        | Découverte de la plateforme THEIA                                            |            |
| ✓ Module 1 - Découvrir et administrer la plateforme                 |                                                                              |            |
| Découvrir les interfaces de la plateforme                           | Chat Mardi 17/03 entre 14b et 16b : échangez en temps réel avec l'enseignant | <b>O</b> 1 |
| Gérer les utilisateurs                                              | Waldr 1700 on to Thirt containgoz on temps roof aveor choolgnant             |            |
| <ul> <li>Module 2 - Gérer les sessions de formation</li> </ul>      | O Accessible encore 6 mois                                                   |            |
| Créer et suivre des sessions de formation                           |                                                                              |            |
| Créer et animer une activité "Présentiel"                           | Présentation                                                                 | *          |
| <ul> <li>Module 3 - Gérer les sessions d'évaluation</li> </ul>      |                                                                              |            |
| Créer des questions ou dossiers de questions                        | Cours Avant de démarrer Faites connaissance avec Theia                       | ⊙ Lancer   |
| Créer et gérer les épreuves                                         |                                                                              |            |
| Corriger et analyser les épreuves                                   | C Accessible encore o mois                                                   |            |
| <ul> <li>Module 4 - Utiliser les outils de communication</li> </ul> |                                                                              |            |
| Créer et publier des enquêtes                                       | Questions Posez vos questions à l'équipe Theia                               | ⊙ Lancer   |
| Utiliser les fonctionnalités de communication de la plateforme      | Accessible encore 15 jours                                                   |            |
| Certification                                                       |                                                                              |            |
| Bonus                                                               | Visioconference du 16/03/2020 -14b à 16b - Nom de Enseignant                 | 0          |
| Donnez votre avis sur la formation                                  | Visioundate Visioundence du torouzozo intra for norma ensegnant              | C Lancer   |
|                                                                     | ⊗ Plus accessible                                                            |            |

....

# Interagir avec les étudiants avec l'activité Chat

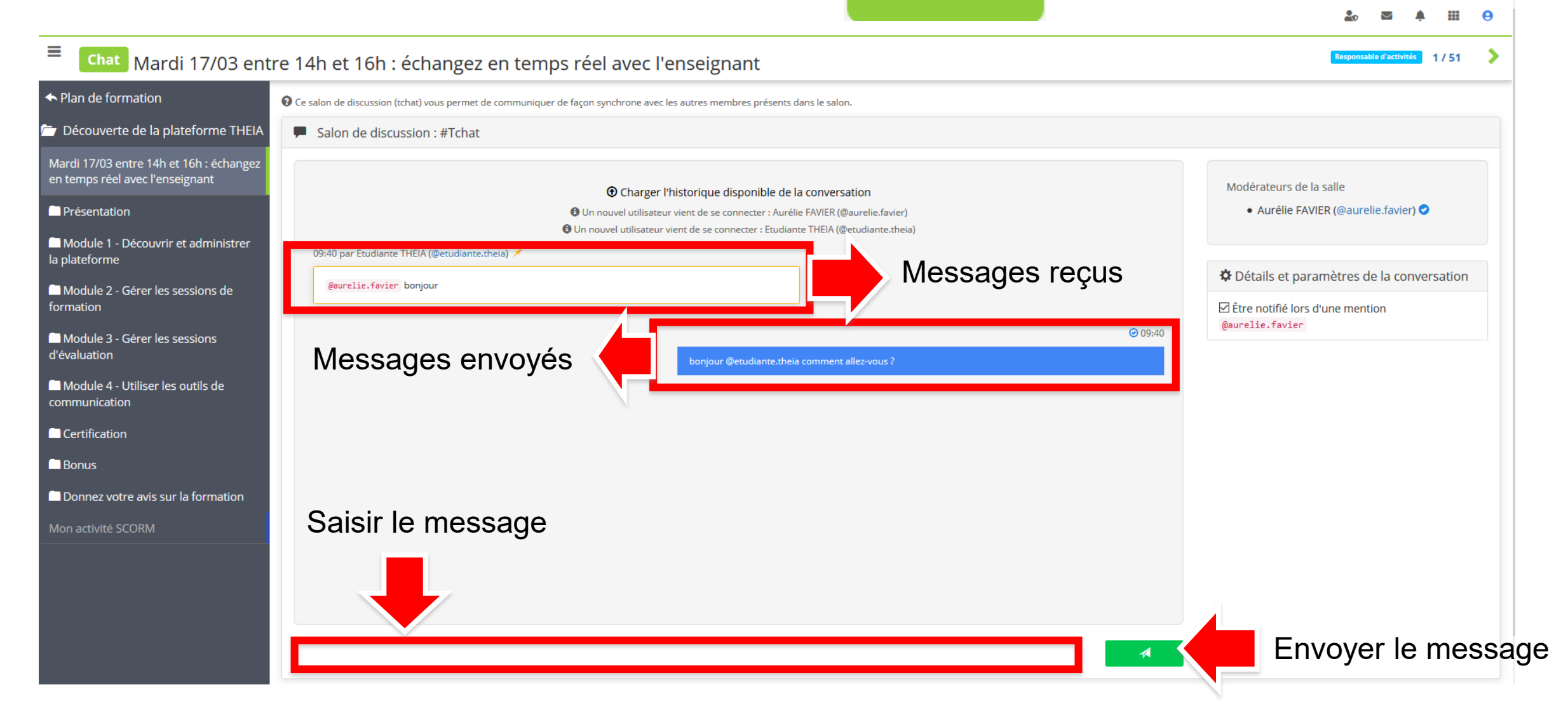

# Interagir avec les étudiants avec l'activité Chat

| ■ Chat Mardi 17/03 ent                                                     | re 14h et 16h : échangez en temps réel avec l'enseignant                                                                               | Responsable d'activités 1/51                                                                          |
|----------------------------------------------------------------------------|----------------------------------------------------------------------------------------------------|----------------------------------------------------------------------------------------------------|
| ✦ Plan de formation                                                        | O Ce salon de discussion (tchat) vous permet de communiquer de façon synchrone avec les autres membres présents dans le salon.         |                                                                                                    |
| Découverte de la plateforme THEIA                                          | Salon de discussion : #Tchat                                                                                                    |                                                                                                    |
| Mardi 17/03 entre 14h et 16h : échangez<br>en temps réel avec l'enseignant | Charger l'historique disponible de la conversation                                                                                     | Modérateurs de la salle                                                                               |
| Présentation                                                               | Un nouvel utilisateur vient de se connecter : Aurélie FAVIER (@aurelie.favier)                                                         | Aurélie FAVIER (@aurelie.favier) 오                                                                    |
| Module 1 - Découvrir et administrer la plateforme                          | On nouvel utilisateur vient de se connecter : Etudiante I HEIA (@etudiante.theia)         09:40 par Etudiante THEIA (@etudiante.theia) |                                                                                                    |
| Module 2 - Gérer les sessions de formation                                 | @aurelie.favier bonjour                                                                                                    | <ul> <li>Détails et paramètres de la conversation</li> <li>Étre notifié lors d'une mention</li> </ul> |
| Module 3 - Gérer les sessions<br>d'évaluation                              | bonjour @etudiante.theia comment allez-vous ?                                                                                          | @aurelie.favier                                                                                       |
| Module 4 - Utiliser les outils de communication                            | 09:42 par Etudiante THEIA (@etudiante.theia) 🗡                                                                                         | recevoir des notifications                                                                            |
| Certification                                                              | @aurelie.favien bien merci. J'ai des questions sur le cours mis en ligne hier []                                                       | lorsque les messages                                                                                  |
| Bonus                                                                      | Un nouvel utilisateur vient de se connecter : Aurélie FAVIER (@aurelie.favier)                                                         | vous mentionnent,                                                                                     |
| Donnez votre avis sur la formation                                         |                                                                                                    | même si vous n'êtes pas                                                                               |
| Mon activité SCORM                                                         |                                                                                                    | sur la fenêtre de chat                                                                                |
|                                                                            |                                                                                                    |                                                                                                    |
|                                                                            |                                                                                                    | /ous avez été mentionné(e) à 09:42 : @aurelie.favier 🗙                                                |
|                                                                            |                                                                                                    | ria elffe.theia.fr                                                                                    |
|                                                                            |                                                                                                    |                                                                                                    |